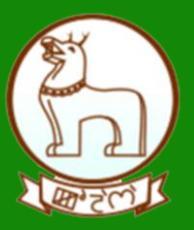

# GRAS (Government Receipt Accounting System)

UnRegistered User Module (Search challan)

DIRECTORATE OF ACCOUNTS AND TREASURIES, FINANCE DEPARTMENT,GOVERNMENT OF MANIPUR

**OCTOBER 2020** 

2020

## Search and Verification of Challan (Only for Unregistered Users)

- \* This option is used to search challan and get the print of challan Only for unregistered users.
- ♦ This option can be accessed from homepage(fig 1.1) by clicking "Search challan" option.

#### Fig 1.1

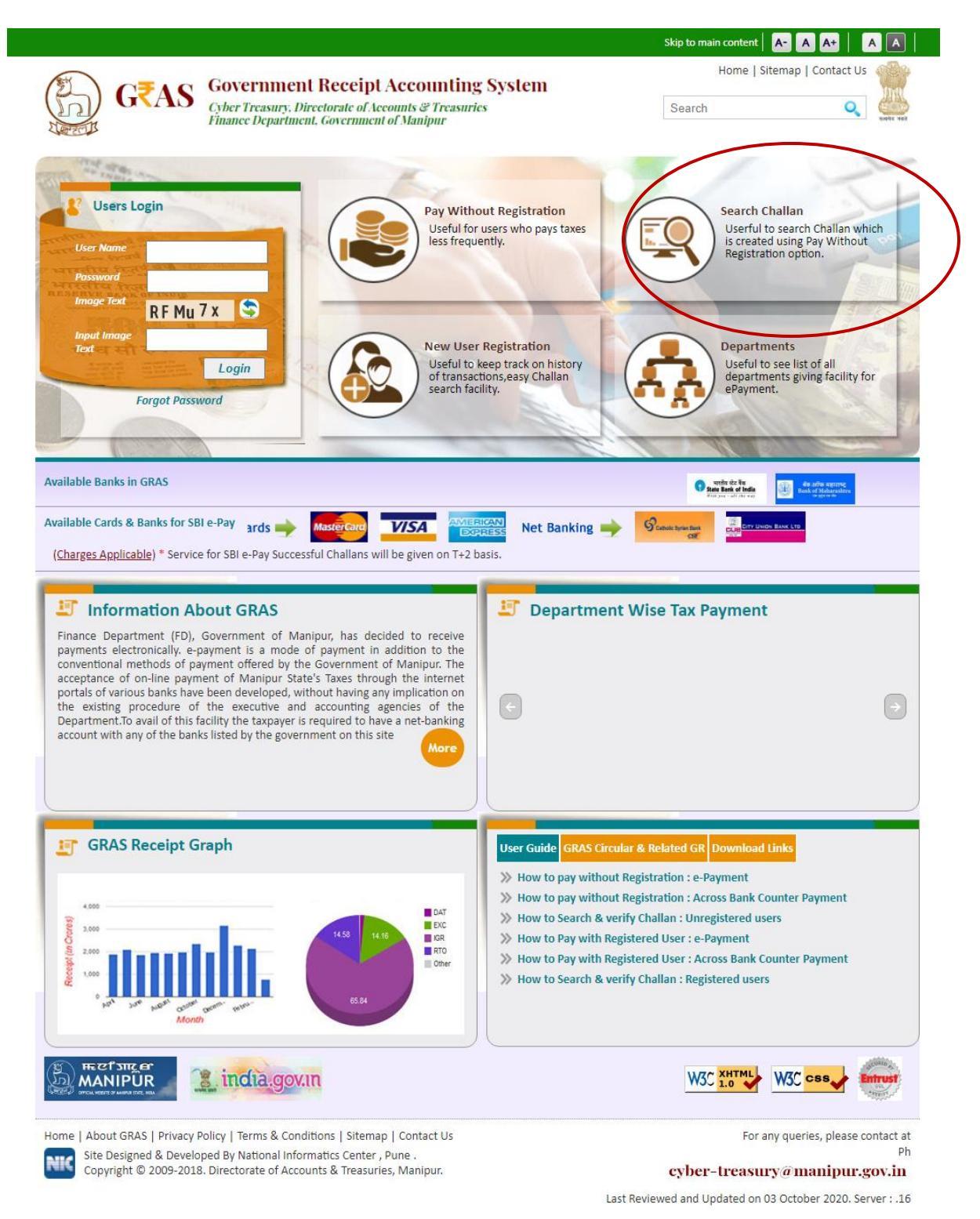

### Search Challan Page

Fig 1.2

|                                 |                            |                    | Back To Home                                                                                      |
|---------------------------------|----------------------------|--------------------|---------------------------------------------------------------------------------------------------|
| G₹AS                            | Government Receipt Account | ing System         | Cyber Treasury, Directorate of Accounts & Treasuries<br>Finance Department, Government of Manipur |
| Search Challan (o               | only for Unregistered Us   | ers)               |                                                                                                   |
|                                 |                            |                    | Fields marked with (*) are mandatory.                                                             |
| Department *                    | Select One                 | ~                  |                                                                                                   |
| District/Treasury *             | Select One                 | Bank *             | Select ~                                                                                          |
| Amount *                        |                            | GRN                |                                                                                                   |
| CIN                             |                            |                    |                                                                                                   |
| Note :- Please enter either GRN | or Bank CIN                |                    |                                                                                                   |
| Image Text                      | Zh c Bv Z                  | Input Image Text * |                                                                                                   |
|                                 | Search                     |                    |                                                                                                   |
|                                 |                            |                    | cyber-treasury@manipur.gov.in                                                                     |

> [\*] Sign indicates that field is mandatory to enter or to select.

#### **Process**:

To search challan, the users have to fill the following fields -

- Department- Select Department printed on challan from the dropdown list.
- Solution Content of the District/Treasury printed on challan from the dropdown list.

Server: .16

- ✤ Bank Select Bank printed on challan from the dropdown list.
- ✤ Amount Enter the Amount of challan.

#### Note:

User gets the challan details only when user knows either one option from following options:

#### 1. GRN No :

User must know the GRN Government Reference Number (GRN) generated on the Challan to uniquely identify the payment to be made by the user. (18 digit GRN generated is properly noted and saved)

(OR)

#### 2. Bank CIN:

User gets bank CIN No. of that respective bank after the successful completion of the transaction. CIN (Challan Identification Number) is generated as an acknowledgement for payment made online. If user does not remember CIN then please check it in respective bank transaction by login net banking account of respective bank.

(OR)

#### 3. Bank PRN:

User gets bank Payment Reference No. of that respective bank. If user does not remember PRN then please check it in respective bank by login net banking account of respective bank.

GRAS (Government Receipt Accounting System)

After the mandatory fields are filled, click on "Search Button" to get the details of challan. If GRAS site has not received Bank CIN from Bank, then the user will not be able to view the challan and following screen will appear (fig1.3)

#### Fig 1.3

| G₹A                                            | S Govern Record Not Found  |        | reasury. Directorate of Accounts & Treasur<br>Finance Department, Government of Manip<br>OK |
|------------------------------------------------|----------------------------|--------|---------------------------------------------------------------------------------------------|
| earch Challai                                  | n (only for Unregistered U | Jsers) | Fields marked with (*) are mandatory.                                                       |
| Department *                                   | Department of Taxes        | ~      |                                                                                             |
| District/Treasury *                            | Imphal West Treasury       | Bank * | SBI EPAY 🗸                                                                                  |
|                                                |                            | GRN    | MM/0000041452020215                                                                         |
| Amount *                                       |                            |        | MN000004145202021E                                                                          |
| Amount *                                       |                            |        | MN000004145202021E                                                                          |
| Amount *<br>CIN<br>Note :- Please enter either | GRN or Bank CIN            |        | MN000004145202021E                                                                          |

In case of successful payment (i.e. Customer account debited in bank but Bank CIN not updated on GRAS site), please update the bank CIN by clicking on "Verify". Click on "Verify" link from (fig1.3)

| G₹AS @                           | Government Receipt Account                         | Cyber Treasury, Directorate of Accounts & Treasur,<br>Finance Department, Government of Manip |                                       |  |  |
|----------------------------------|----------------------------------------------------|-----------------------------------------------------------------------------------------------|---------------------------------------|--|--|
| earch Challan (o                 | nly for Unregistered Us                            | ers)                                                                                          |                                       |  |  |
|                                  |                                                    |                                                                                               | Fields marked with (*) are mandatory. |  |  |
| Department *                     | Department of Taxes                                |                                                                                               |                                       |  |  |
| District/Treasury *              | Imphal West Treasury                               | Bank *                                                                                        | SBI EPAY 🗸                            |  |  |
| Amount *                         | 1                                                  | GRN                                                                                           | MN000004011202021P                    |  |  |
| CIN                              |                                                    |                                                                                               |                                       |  |  |
| ote :- Please enter either GRN o | r Bank CIN                                         |                                                                                               |                                       |  |  |
| mage Text                        | 6 b a 6 x y 💲                                      | Input Image Text *                                                                            |                                       |  |  |
|                                  | Search                                             |                                                                                               |                                       |  |  |
| GRN                              | Party Name                                         | Amount                                                                                        | Payment verification with bank        |  |  |
| MN000004011202021P               | NINGOMBAM DAMODAR SIN<br>Note:- Click on GRN/Chall | IGH 1.00<br>an No. to view the challan                                                        | Successful                            |  |  |
|                                  |                                                    |                                                                                               |                                       |  |  |

GRAS (Government Receipt Accounting System)

#### **Verification Response**

| GRN VERIFICATION RESPONSE FOR :: STATE BANK OF INDIA |                      |                       |                     |         |        |  |  |  |
|------------------------------------------------------|----------------------|-----------------------|---------------------|---------|--------|--|--|--|
| GRN                                                  | Bank CIN No.         | Bank Reference<br>No. | Bank TimeStamp      | Status  | Amount |  |  |  |
| MH004398988201415E                                   | 00040572014121121514 | IK64367572            | 11-12-2014 11:01:15 | Success | 1.00   |  |  |  |
|                                                      |                      | Close                 |                     |         |        |  |  |  |

Again follow the same process of search challan(refer above process page no.1)

Click on "search button" user will get screen (fig1.6)

Fig1.6 (Verified CIN No. Screen)

|                                       |                                           |                                                                                                 | васк ю нот                            |  |  |
|---------------------------------------|-------------------------------------------|-------------------------------------------------------------------------------------------------|---------------------------------------|--|--|
| G₹AS o                                | Government Receipt Account                | Cyber Treasury, Directorate of Accounts & Treasurie<br>Finance Department, Government of Manipu |                                       |  |  |
| earch Challan (o                      | nly for Unregistered Us                   | ers)                                                                                            |                                       |  |  |
|                                       |                                           |                                                                                                 | Fields marked with (*) are mandatory. |  |  |
| Department *                          | Department of Taxes                       | ~                                                                                               |                                       |  |  |
| District/Treasury *                   | Imphal West Treasury                      | Bank *                                                                                          | SBI EPAY 🗸                            |  |  |
| Amount *                              | 1                                         | GRN                                                                                             | MN000004011202021P                    |  |  |
| CIN                                   |                                           |                                                                                                 |                                       |  |  |
| Note :- Please enter either GRN o     | r Bank CIN                                |                                                                                                 |                                       |  |  |
| Image Text                            | 6 b a 6 x y 💲                             | Input Image Text *                                                                              |                                       |  |  |
| · · · · · · · · · · · · · · · · · · · | Search                                    |                                                                                                 |                                       |  |  |
| GRN                                   | Party Name                                | Amount                                                                                          | Payment verification with bank        |  |  |
| MN000004011202021P                    | P NINGOMBAM DAMODAR SINGH 1.00 Successful |                                                                                                 |                                       |  |  |
|                                       | Note:- Click on GRN/Chall                 | an No. to view the challan                                                                      |                                       |  |  |

If GRAS site receive the Bank CIN from Bank site, then Payment verification with bank is shown as "Verified" and user can click on GRN No. to view the challan.

Click on GRN No. user will get screen fig (1.7)

|                                              | CHALLAN<br>TR Form Number-6 |                                  |                           |                  |                     |            |       |          | 影像が      | 温泉  |
|----------------------------------------------|-----------------------------|----------------------------------|---------------------------|------------------|---------------------|------------|-------|----------|----------|-----|
| GRN MN0000040112020                          | 21P BARCODE                 | Date 13/10/2020-12:44:07 Form ID |                           |                  |                     |            | т     | R6       |          |     |
| Department Department of Taxes               |                             |                                  |                           |                  | Payer Details       |            |       |          |          |     |
| Professional Taxes                           |                             | TAX ID / TAN (If Any)            |                           |                  |                     |            |       |          |          |     |
| Type of Payment Taxes on                     | Profession, Trades, Calling | 5                                | PAN No.(If Applicable)    |                  |                     |            |       |          |          |     |
| Office Name HQ IMPHAL                        |                             |                                  | Full Name                 |                  | NINGOMBAM DAM       | DAR        | SING  | н        |          |     |
| Location Imphal West Treasury                |                             |                                  |                           |                  |                     |            |       |          |          |     |
| Year 2020-2021 From 01/04/2020 To 31/03/2021 |                             |                                  | Flat/Block I              | No.              |                     |            |       |          |          |     |
| Account He                                   | ad Details                  | Amount In Rs.                    | Premises/B                | uilding          |                     |            |       |          |          |     |
| 0028001070000 Amount of T                    | ax                          | 1.00                             | Road/Stree                | t                |                     |            |       |          |          |     |
|                                              |                             |                                  | Area/Locality             |                  | IMPHAL WEST         |            |       |          |          |     |
|                                              |                             |                                  | Town/City/District        |                  |                     |            |       |          |          |     |
|                                              |                             |                                  | PIN                       |                  |                     | Τ          |       | Т        |          | Г   |
|                                              |                             |                                  | Remarks (If               | Any)             |                     |            |       |          |          |     |
|                                              |                             |                                  | 1                         |                  |                     |            |       |          |          |     |
|                                              |                             |                                  | 1                         |                  |                     |            |       |          |          |     |
|                                              |                             |                                  | 1                         |                  |                     |            |       |          |          |     |
|                                              |                             |                                  | 1                         |                  |                     |            |       |          |          |     |
|                                              |                             |                                  | Amount In                 | One Rup          | ees Only            |            |       |          |          |     |
| Total                                        |                             | 1.00                             | Words                     |                  |                     |            |       |          |          |     |
| Payment Details                              | SBI EPAY                    |                                  | FOR USE IN RECEIVING BANK |                  |                     |            |       |          |          |     |
| c                                            | heque-DD Details            |                                  | Bank CIN                  | Ref. No.         | nuli 1676147415201  |            |       | 5201     |          |     |
| Cheque/DD No.                                |                             |                                  | Bank Date                 | RBI Date         | 13/10/2020-12:54:   | 8          | Not V | /erified | l with F | RBI |
| Name of Bank                                 |                             |                                  | Bank-Branc                | -Branch SBI EPAY |                     |            |       |          |          |     |
| Name of Branch                               |                             |                                  | Scroll No. , I            | Date             | Not Verified with S | croll      |       |          |          |     |
| Department ID :                              |                             |                                  |                           |                  |                     | - hiller B | 1     |          |          |     |

tment ID :